## **UBICAZIONE DEI CONCESSIONARI**

Le informazioni sui concessionari Land Rover sono state incluse nel sistema di navigazione come PDI, sotto la categoria

veicoli/automobilistico. Vedere 210, RICERCA DI PDI LOCALI.

## **CATEGORIE E SOTTOCATEGORIE**

Il database dei PDI è suddiviso in varie categorie. Ciascuna categoria principale è ulteriormente suddivisa in varie sottocategorie.

Toccare la categoria desiderata, quindi scegliere le sottocategorie.

## PDI

È possibile scaricare ulteriori PDI e aggiungerli all'elenco. Il sistema può memorizzare fino a 50.000 "PDI", in un massimo di 100 gruppi (a seconda della condizione che si verifica per prima).

Altri PDI gratuiti possono essere ricercati su Internet e scaricati nel sistema. Il nome del file importato verrà visualizzato come un nome gruppo. Le icone importate saranno visualizzate sulla mappa. Per poter scaricare correttamente un file o un'icona, devono sussistere le seguenti condizioni:

- Il file PDI deve essere in formato .gpx, versione 1.1.
- II nome del file PDI non deve contenere i seguenti caratteri; -, /, ;, \*, ", <, >, 0 |.
- Il nome del file PDI non deve contenere più di 35 caratteri.
- Il nome del file icona deve corrispondere al nome del file PDI.
- La dimensione dell'icona non deve superare 32 x 32 pixel.
- Il formato dell'icona deve essere bitmap (.bmp) o jpeg (.jpg).

Per scaricare i file o le icone, collegare un dispositivo USB contenente i PDI. Vedere **173, COLLEGAMENTO DI UN DISPOSITIVO**.

- 1. Dal Menu Nav, toccare Altro...
- 2. Selezionare Local. memoriz.
- 3. Toccare PDI.
- Selezionare Aggiungi per selezionare singolarmente ciascun gruppo di PDI da scaricare. Selezionare Modifica per cambiare il Nome, l'Icona o l'Icona audio oppure selezionare Elimina.

## **RICERCA DI PDI LOCALI**

Utilizzare per selezionare i Punti di interesse (PDI) vicini alla posizione in cui si trova il veicolo.

- 1. Dal Menu Nav, toccare Immiss. destinaz.
- 2. Toccare Altro...
- 3. Toccare PDI.
- 4. Toccare PDI vicino pos., quindi toccare OK per confermare.
- Selezionare una Categoria PDI, se necessario selezionarla nuovamente da una sottocategoria, quindi toccare OK per confermare.
- 6. Toccare Mostra elenco o Selezionare categoria per effettuare ulteriori selezioni.

**Nota:** è possibile scegliere fino a 5 categorie per effettuare la scelta di un PDI.

- Selezionare la destinazione PDI dall'elenco. Viene visualizzata una mappa su cui è indicata la destinazione selezionata.
- 8. Toccare **Destinazione** per impostare e calcolare il percorso.
- 9. Toccare Vai per iniziare il viaggio.